# **Table of Contents**

| Enter and Modify PIN When Using User CSV Import                     | 1 |
|---------------------------------------------------------------------|---|
| Step 1> Add the 'pin' column to the CSV file to be imported.        | 1 |
| Step 2> Enter the user's PIN on the 'pin' column and save the file. | 1 |
| Step 3> Import CSV file that added PINs into BioStar 2.             | 1 |

# Enter and Modify PIN When Using User CSV Import

| Affect Products & Versions |                          |
|----------------------------|--------------------------|
| BioStar 2                  | BioStar v2.8.14 or above |

In BioStar 2.8.14, we improved the CSV Import feature to support entering and modifying PIN credentials.

• Enrolled PIN data CANNOT be exported to a CSV file.

### Step 1> Add the 'pin' column to the CSV file to be imported.

You can use 'PIN', 'pin', or any other column names for this.

|          |            |            |            |       |          |            |        |           |        |          |      | ٠ |
|----------|------------|------------|------------|-------|----------|------------|--------|-----------|--------|----------|------|---|
|          |            |            |            |       |          |            |        |           |        |          |      | 4 |
| Lucor id | 10 C 100 C | department | ucor title | nhono | o ma a i | UCOR GROUP | et art | datationa | owning | datatima | DINI | 4 |
| iuser io | name       | Gebartme   | user nne   | onone | eman     | user prou  | start  | Galetime  | exonv  | oateume  | IPIN | 4 |
|          |            |            |            | P     |          |            |        |           |        |          |      | 4 |

# Step 2> Enter the user's PIN on the 'pin' column and save the file.

|         | -                       | -         | -          | _     |       | -         |                |                  | -    |       | -          |        |
|---------|-------------------------|-----------|------------|-------|-------|-----------|----------------|------------------|------|-------|------------|--------|
| user_id | name                    | departme  | user_title | phone | email | user_grou | start_datetime | expiry_datetime  | PIN  | 🖌 Wai | nt to chan | ze PIN |
| 1       | Administr               | ator      |            |       |       | All Users | 1/1/2001 0:00  | 12/31/2030 23:59 |      | fron  | n 1234 to  | 1111.  |
| 2       | 2 PIN from 1234 to 1111 |           |            |       |       |           | 1/1/2001 0:00  | 12/31/2030 23:59 | 1111 | - Net | w user wit | h PIN  |
| 3       | New PIN u               | user 5555 |            |       |       | All Users | 1/1/2001 0:00  | 12/31/2030 23:59 | 5555 | -     | w user wit |        |

## Step 3> Import CSV file that added PINs into BioStar 2.

'pin' column will be on the bottom of the CSV Import column list.

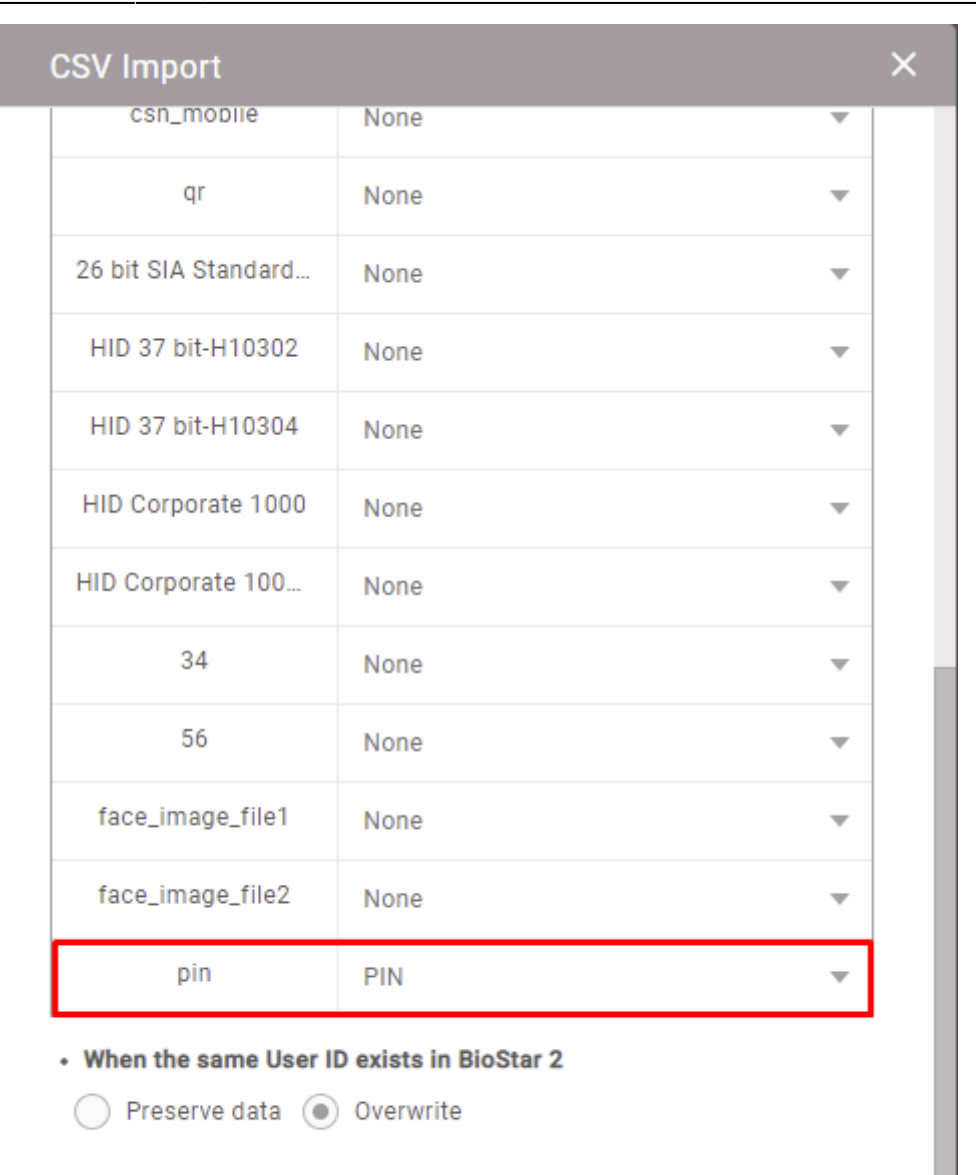

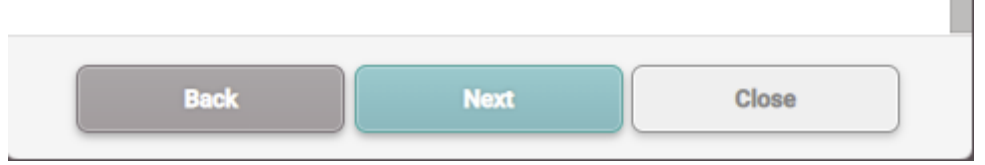

### From:

https://kb.supremainc.com/knowledge/ -

#### Permanent link:

https://kb.supremainc.com/knowledge/doku.php?id=en:enter\_and\_modify\_pin\_when\_using\_user\_csv\_import

Last update: 2021/12/21 11:01